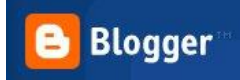

## **TUTORIAL TIC.** IES SABADELL, Departament de Tecnologia.

## Com crear un Blog a Blogger?

1. Obriu Google i escriviu "Cuenta Google" i el segon enllaç trobat serà <u>Cuentas</u> <u>de Google</u> que us enviarà a:

https://www.google.com/accounts/Login?hl=es

2.

## Probar nuevos servicios

- M Gmail Empiece de nuevo con un correo electrónico con menos spam
- AdWords Encuentra clientes que buscan exactamente lo que tú ofreces
  - Alertas Recibe noticias y resultados de búsquedas por correo electrónico
- S Grupos Crear listas de distribución y grupos de debate
- 🤝 İ

<u>iGoogle</u> - Añade noticias, juegos y muchos elementos más a la página principal de Google.

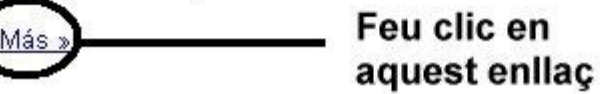

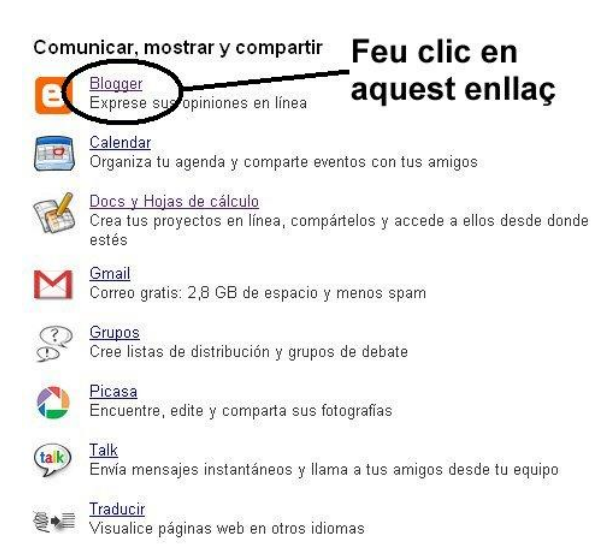

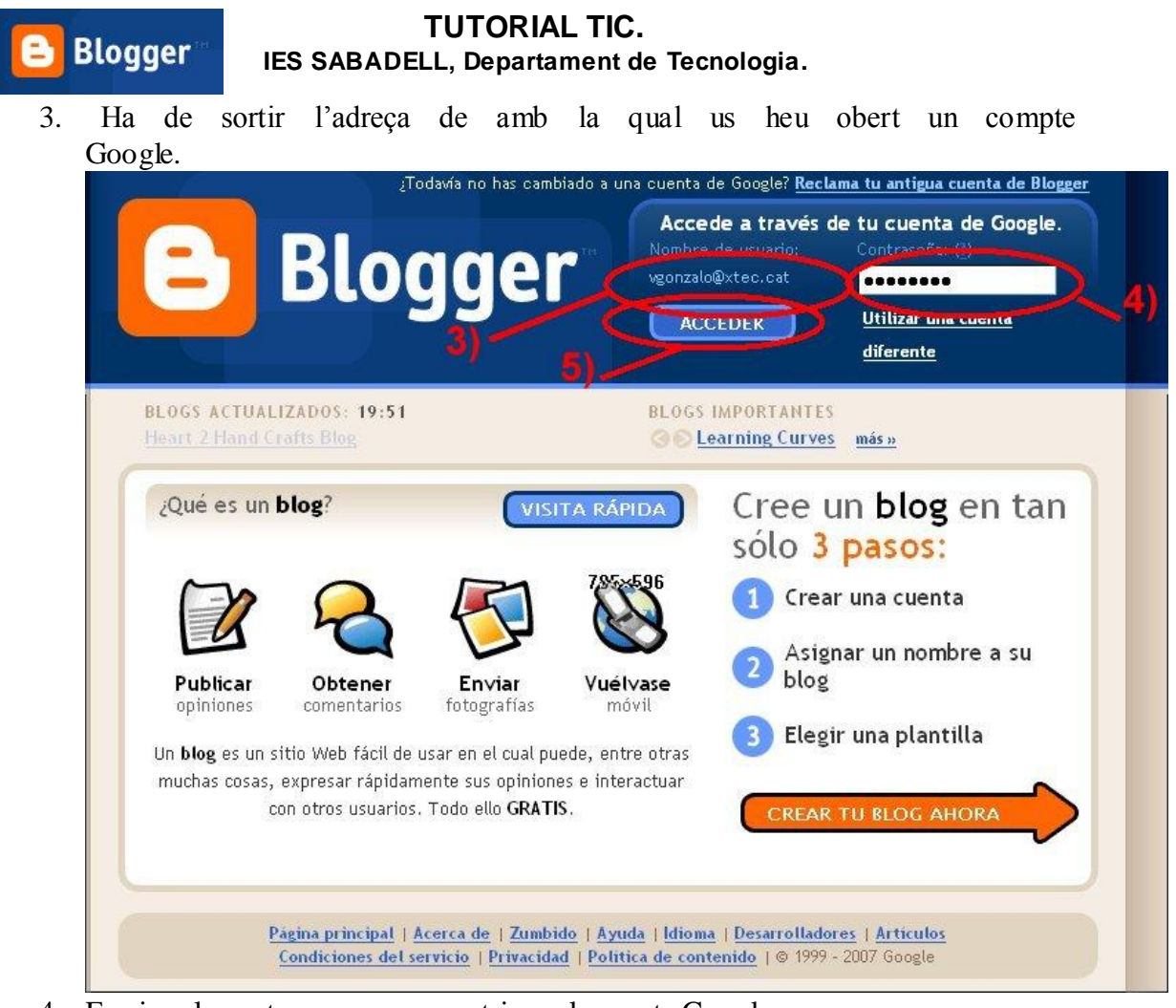

- 4. Escriure la contrasenya que veu triar pel compte Google
- 5. Feu clic a *Acceder*
- 6. A la caixa de text escriviu el nom que voleu que aparegui a les entrades del Blog.

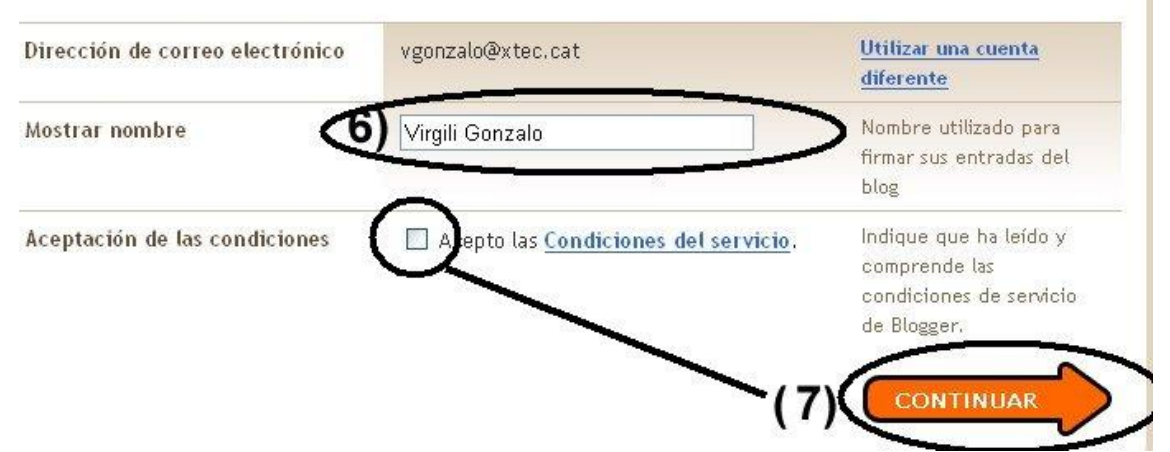

7. Feu clic a la caixeta *Acepto las Condiciones del* servicio i després a l'enllaç de *Continuar* 

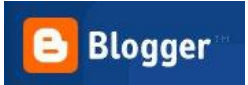

## **TUTORIAL TIC.** IES SABADELL, Departament de Tecnologia.

8. A la llista desplegable de la dreta, trieu Català (Si el voleu fer en Català, és clar, teniu 36 idiomes per triar).

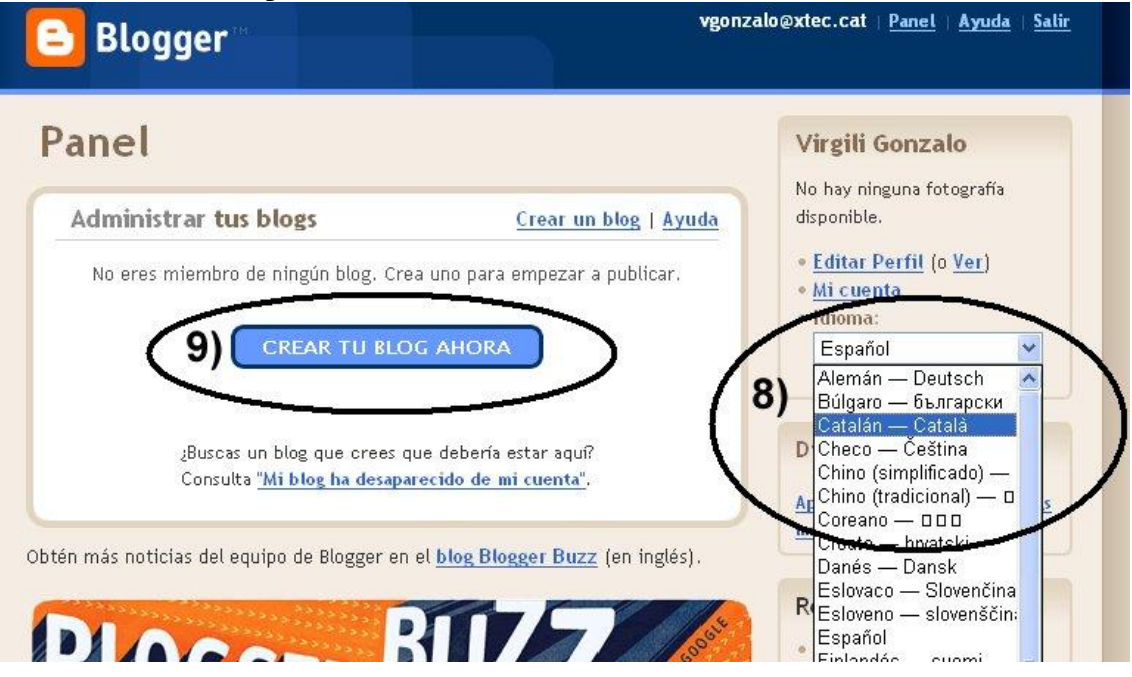

9. Feu clic a l'enllaç que ara posarà *Creeu un bloc ara*, haureu de triar el Títol del Blog, l'adreça URL (*consell: podeu usar guionet per a separar paraules En-forma-amb...*) i després de seleccionar una plantilla, ja podeu començar a publicar el vostre Blog. Felicitats!!

| litol del bloc           | 0          | En forma amb la reforma                                                                          | Introduïu un títol po<br>vostre bloc                                            |
|--------------------------|------------|--------------------------------------------------------------------------------------------------|---------------------------------------------------------------------------------|
| Adreça del bloc<br>(URL) | 0<br>No es | http://enformaamblareforma .blogspot.com<br><u>Comprovar-ne la disponibilitat</u><br>scriure: /, | Vós i els altres<br>l'utilitzareu per a lle<br>el vostre bloc i<br>enllaçar-hi. |
| 0                        | rada       | Voleu allotiar el vostre bloc a algun altre lloc? Pro                                            | veu la Configuració                                                             |
| Configuració avan        | içada      | avançada del bloc, que us permetrà allotjar-lo el                                                | n un lloc diferent de                                                           |

| 🔒 Blogger | TUTORIAL TIC.<br>IES SABADELL, Departament de Tecnologia.                                                                                                    |
|-----------|----------------------------------------------------------------------------------------------------|
|           | <ul> <li>Escolliu una plantilla</li> <li>Image: A state of the state of the</li></ul> |
|           | Creat per: Douglas Bowman       Creat per: Todd Dominey         vista prèvia del model       vista prèvia del model         Vista prèvia del model       Vista prèvia del model         Vista prèvia del model       Vista prèvia del model         Vista prèvia del                                                                                                    |
|           | Image: Second second second                                  |
|           | S'ha creat el vostre <b>bloc</b> !                                                                                                    |
|           | Acabem de crear-vos un bloc. Ara hi podeu afegir escrits, crear el vostre perfil personal o personalitzar-ne l'aspecte.                                                                                                    |

10. Si cliqueu a *Comenceu a publicar*, s'obrirà la pantalla d'edició del Blog que és molt similar a un entorn de processador de text (Word), molt senzillet.

| nviament de missatges                                    |                                          | S                                                            |
|----------------------------------------------------------|------------------------------------------|--------------------------------------------------------------|
|                                                          | <u>Configuració</u> <u>Plantilla</u>     | <u>Mostra el bloc</u>                                        |
| Crea <u>Modificar els missatge</u>                       | s Moderar els comentaris                 |                                                              |
| tol:                                                     | ]                                        | Modificar Html Redacta                                       |
| pus de lletra 🔽 Ť <b>T → b</b> <i>i</i> T                |                                          | 🖌 🖤 📓 📓 🧷 🛛 <u>Visualització prèvia</u>                      |
|                                                          |                                          |                                                              |
|                                                          |                                          |                                                              |
|                                                          |                                          |                                                              |
|                                                          |                                          |                                                              |
|                                                          |                                          |                                                              |
|                                                          |                                          |                                                              |
|                                                          |                                          |                                                              |
| Opcions del Etiquetes de com<br>ssatge per exemple, esci | entaris per a aquest missatge:           |                                                              |
| C                                                        | receres: premeu Ctrl amb: 8 = Negreta, / | / = Cursiva, P = Publica, S = Desa, D = Esborrany <u>més</u> |
| PUBLICAR UN MISSATGE                                     | DESAR ARA                                |                                                              |

Tornar a la llista de missatges